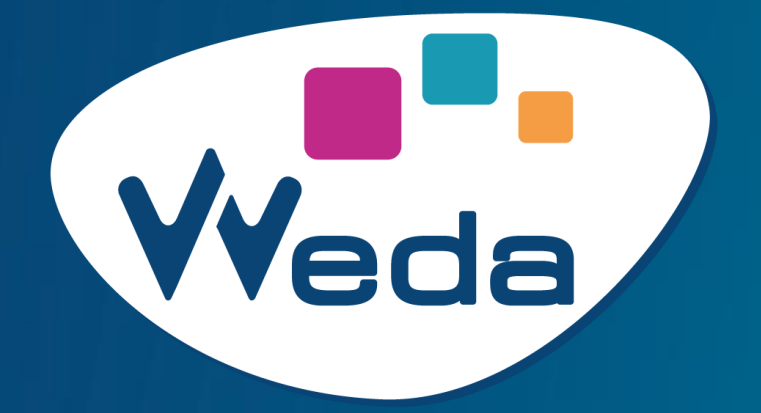

# **Pro Sante Connect**

## **Communication au lancement – Mars 2024**

Diffusion aux utilisateurs Weda

PRO SANTE CONNECT – Communication au lancement – V2403061645

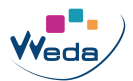

# **Pro Sante Connect : communication au lancement**

Chers utilisateurs,

L'authentification à Weda via Pro Sante Connect va être disponible **dans les prochains jours**, à l'ensemble de nos professionnels de santé.

Le bouton "s'identifier avec Pro Sante Connect" ne comportera alors plus la mention "bientôt disponible".

| ſ                                                                                           | Votre Email :                                    |  |  |  |  |  |  |
|---------------------------------------------------------------------------------------------|--------------------------------------------------|--|--|--|--|--|--|
|                                                                                             | Mot de passe :                                   |  |  |  |  |  |  |
|                                                                                             | Code de référence : <u>Générer un autre code</u> |  |  |  |  |  |  |
| Entrez le code de référence :<br>Connexion                                                  |                                                  |  |  |  |  |  |  |
| L                                                                                           |                                                  |  |  |  |  |  |  |
| s'identifier avec<br><b>PRO SANTE CONNECT</b><br>Un service du ministère chargé de la Santé |                                                  |  |  |  |  |  |  |
| Mémoriser le login                                                                          |                                                  |  |  |  |  |  |  |
|                                                                                             | Mot de passe oublié ? cliquez ici                |  |  |  |  |  |  |
|                                                                                             | Inscrivez vous ! cliquez ici                     |  |  |  |  |  |  |

Pour le moment l'authentification via Pro Sante Connect ne vous apportera que l'authentification dans Weda. L'authentification à la MSSanté sera possible ultérieurement en 2024. Suivront plus tard les authentifications au DMP et aux différents téléservices de l'assurance maladie dans le cadre du Ségur Vague 2.

Vous pouvez consulter à cette adresse une vidéo détaillant pas à pas l'authentification à Pro Santé Connect dans Weda :

https://vimeo.com/logicielweda/prosanteconnect?share=copy

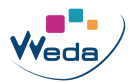

## En résumé de la vidéo :

#### 1. La première connexion Weda avec Pro Santé Connect

 Pour afficher la page d'authentification de Weda et pouvoir cliquer sur le bouton "s'identifier avec Pro Sante Connect", <u>vous ne devez pas</u> <u>sélectionner de certificat CPS ni de certificat Weda</u> en allant à l'adresse <u>https://secure.weda.fr</u>.

| C Nouvel onglet de navigation                  | on pri × +                                                         |                                 |                       |             |
|------------------------------------------------|--------------------------------------------------------------------|---------------------------------|-----------------------|-------------|
| $\leftrightarrow$ $\rightarrow$ X (i) secure.w | eda.fr/Logon.aspx?ReturnUrl=%2f                                    | Default.aspx                    | \star 🖸 🖸             |             |
| C Node C weda C deve                           | Sélectionner un certificat<br>Sélectionnez un certificat pour vous | authentifier sur secure.weda.fi | r:443.                | ×           |
|                                                | Objet                                                              | Émetteur                        | Série                 | ^           |
|                                                | WEDA.MEDECIN.ARN.T4GS9K                                            | CA-WEDA                         | 502F                  |             |
|                                                | WEDA.ALZINGRE.ARN.6053TV                                           | CA-WEDA                         | 4A82                  |             |
|                                                | d4b9df2c-1ad2-47a7-a58f-ed                                         | MS-Organization-Access          | 2A63D1BC3E5C84        | v           |
| Vous                                           | Informations relatives au certi                                    | ficat                           | OK Annule             | er          |
| Vous                                           | pouvez naviguer plus en privé, cal                                 | r les autres utilisateurs de    | cet appareil ne voien | t pas votre |

- Une fois que vous avez cliqué sur le bouton "s'identifier avec Pro Sante Connect", vous pouvez vous authentifier avec votre carte CPS (choisir le certificat CPS lorsque le navigateur vous y invitera) ou votre e-CPS (application mobile).
- De retour sur Weda, la 1ère fois que vous utiliserez Pro Sante Connect vous devrez vous authentifier à l'aide de votre identifiant Weda (adresse email) et votre mot de passe Weda. Le message suivant vous indiquera qu'il est nécessaire d'associer votre compte Pro Sante Connect à votre compte Weda :

| Impossible de trouver un utilisateur avec le RPPS<br>associer ce RPPS a votre compte, pour ce faire, veuillez vous identifier.<br>(8c3a3bd5affb483487eaf83ef8f27a60) |  |  |  |  |  |
|----------------------------------------------------------------------------------------------------|--|--|--|--|--|
| Votre Email :                                                                                                    |  |  |  |  |  |
| Mot de passe :                                                                                                    |  |  |  |  |  |
| Code de référence : 244? <u>Générer un autre code</u>                                                                                                    |  |  |  |  |  |
| Entrez le code de référence :                                                                                                    |  |  |  |  |  |
| Connexion                                                                                                    |  |  |  |  |  |

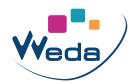

• Une fois l'authentification à Weda réussie, un message vous demandera de confirmer l'association de vos compte Pro Sante Connect et Weda.

| Voulez-vous associer le compte nicolas@weda.fr au RPPS 899700393061 ? |  |     |  |  |  |  |  |
|-----------------------------------------------------------------------|--|-----|--|--|--|--|--|
| Oui                                                                   |  | Non |  |  |  |  |  |

• Vous êtes désormais authentifié dans Weda.

### **B.** Pour les prochaines connexions

- Lors des authentifications suivantes, vous serez directement connectés à Weda après avoir réussi votre authentification dans Pro Sante Connect.
- Grâce à Pro Santé Connect, vous n'aurez qu'à vous identifier une seule fois entre Weda, Améli Pro, Lifen, OmniDoc, etc.

Note : Il faut noter que pour que PSC fonctionne, il est nécessaire que la Cryptolib soit bien présente sur le poste